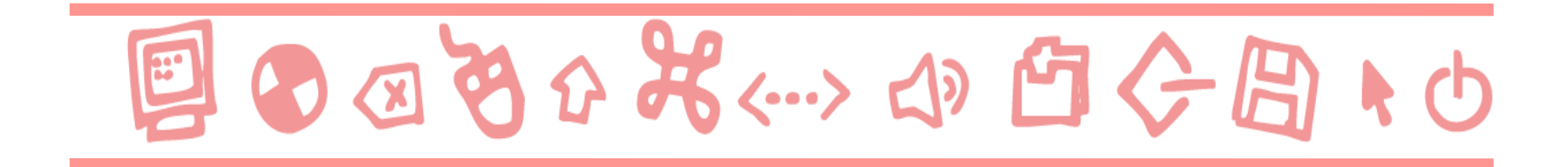

# GUIDE ALL'USO Il minisito di Arteviva

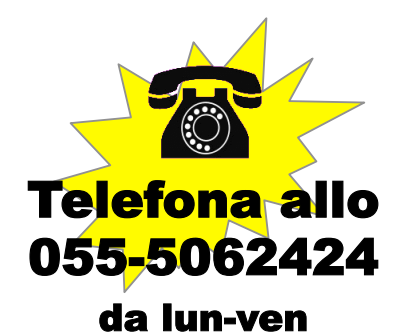

dalle 9 alle 18

Scrivi a: supportodigitale@giunti.it

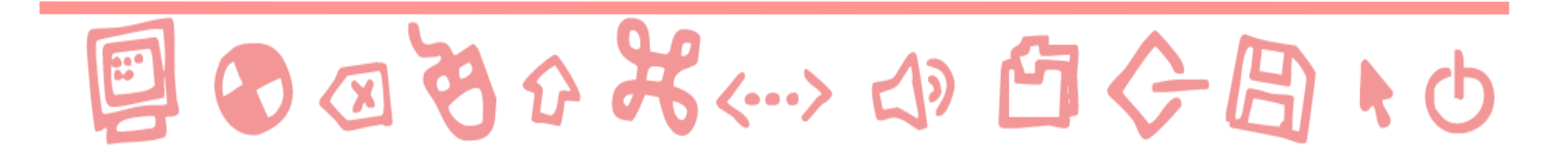

### Accedere al minisito

- Per accedere al minisito di uno dei corsi adozionali e ai suoi contenuti scaricabili cliccare su "Aree riservate" nella barra in alto della Home page del sito <u>www.giuntiscuola.it</u>.
- Si aprirà un menu a tendina, selezionare "Arteviva" nella sezione "Secondaria di Il grado".

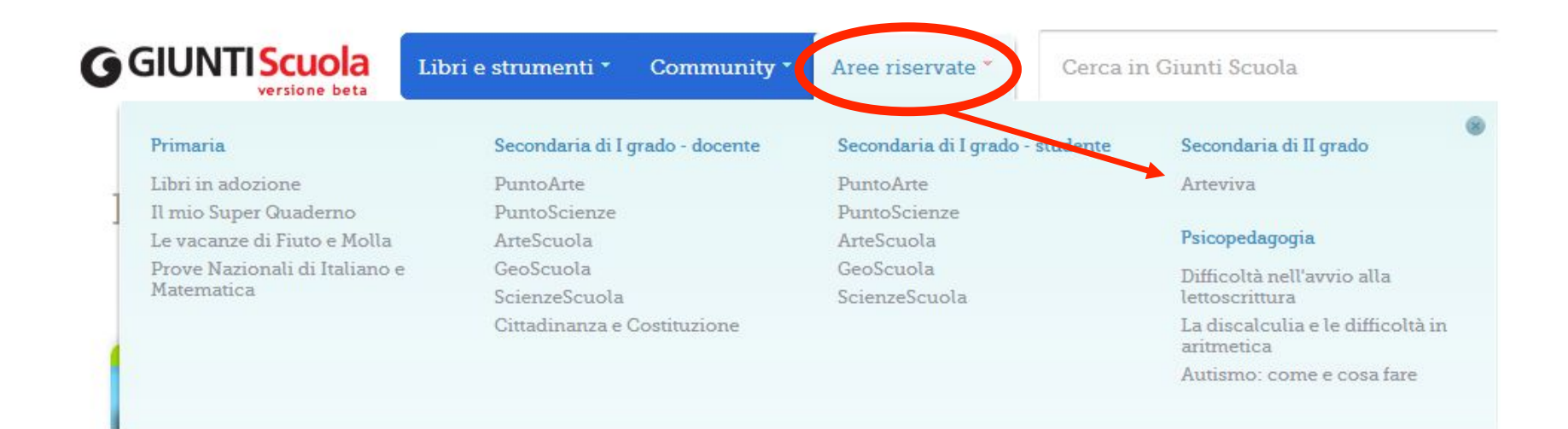

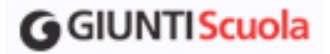

Le risorse digitali sono riservate agli adottatari del corso "Arteviva". Se non lo si fosse già fatto verrà richiesto di effettuare il login e poi di autenticarsi come adottatario mediante l'inserimento del codice ISBN del libro.

### Entrare nel sito Giunti Scuola

| Entra in <b>GGIUNTI Scuola</b>        |                                           |   |                                                                                                    |
|---------------------------------------|-------------------------------------------|---|----------------------------------------------------------------------------------------------------|
| E-mail:<br>o Nome utente<br>Password: |                                           | ? | Non sei ancora registrato?<br>Entra anche tu a far parte della più grande<br>community di insegnanti italiani sul web! |
|                                       | Entra                                     |   | Iscriviti                                                                                                    |
|                                       | <u>Hai dimenticato i dati di accesso?</u> |   | Perché dovrei registrarmi?                                                                                             |

### Autenticarsi come adottatario

Successivamente, dichiarare se si accede come Docente o Studente e poi inserire il codice ISBN del libro.

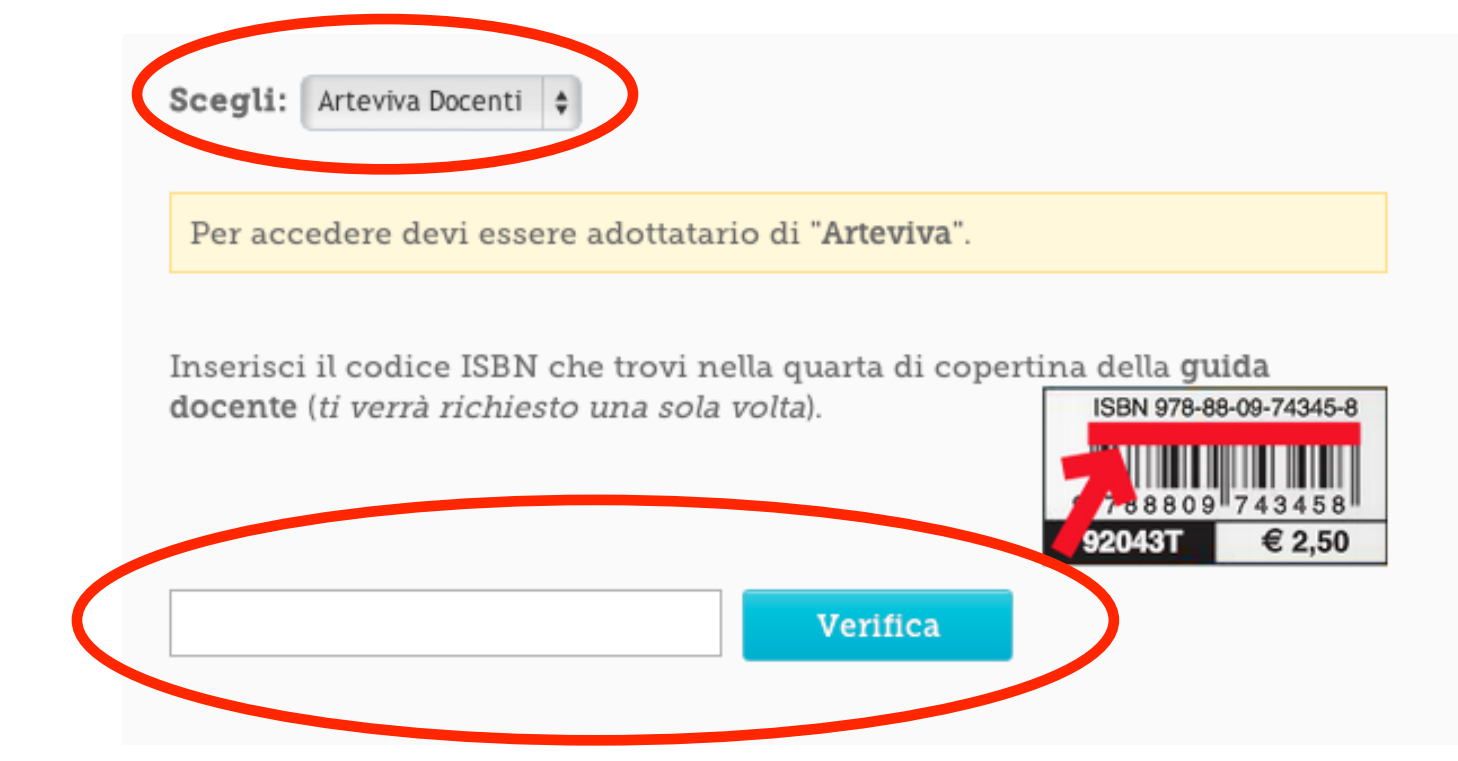

A questo punto sarà possibile accedere ai contenuti digitali del corso.

#### **G**GIUNTIScuola

La pagina dell'area riservata di **"Arteviva"** consente di accedere:

- 1 al libro multidevice
- 2 all'app per iPad

3 - all'**app per** Windows 8

4 - ai contenuti digitali

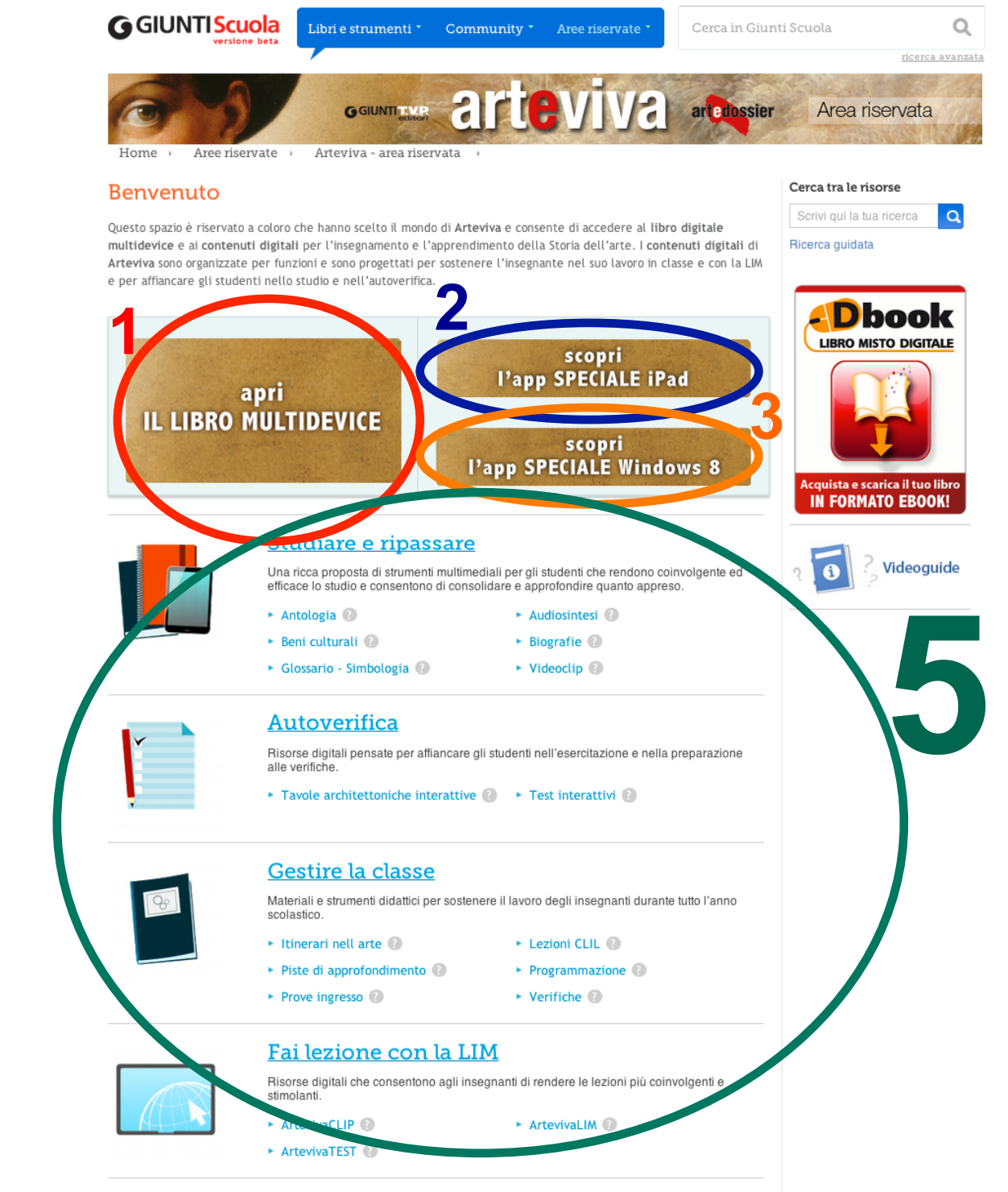

Esci

#### **G**GIUNTI Scuola

## Scaricare i materiali

Per scaricare i **contenuti digitali** cliccare o sul titoletto o su una delle voci sottostanti (che consentono di filtrare la ricerca secondo la tipologia di materiale).

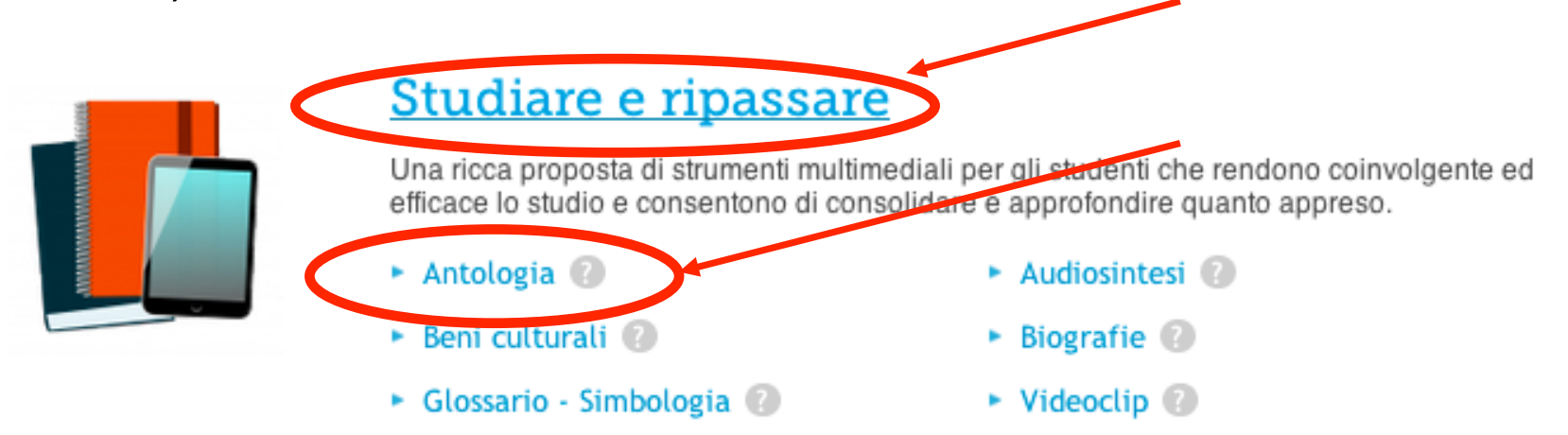

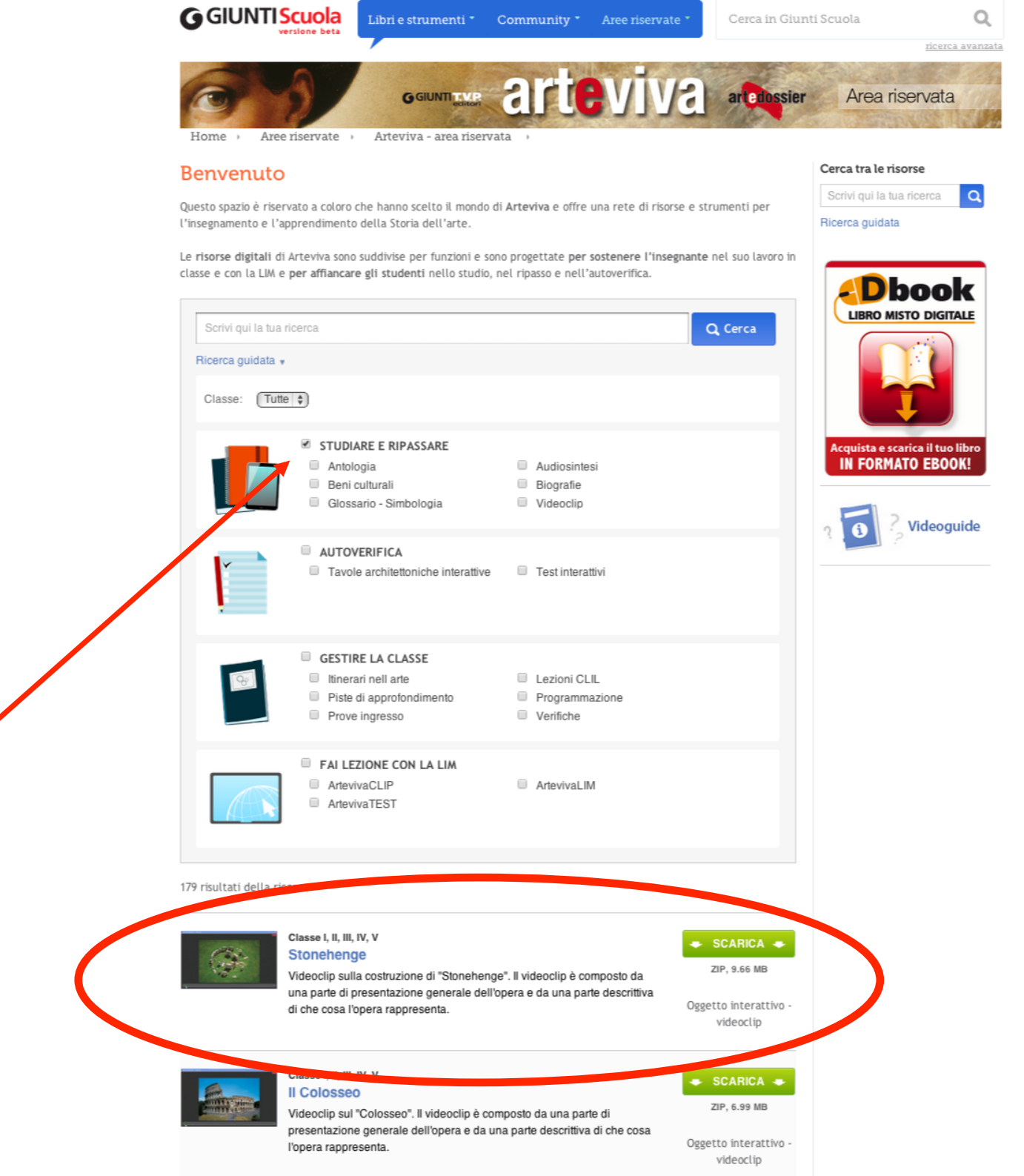

#### **G**GIUNTIScuola

I materiali compaiono sotto alla maschera di ricerca.

Utilizzare la maschera di ricerca per filtrare le risorse per tipologia.

Per vedere tutte le risorse disponibili lasciare in bianco il campo di ricerca e togliere tutte le spunte.

#### **G**GIUNTI Scuola

Cliccare sull'immagine o sul titolo per vedere l'anteprima della risorsa.

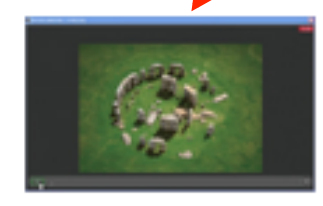

Classe I, II, III, IV, V Stonehenge

Videoclip sulla costruzione di "Stonehenge". Il videoclip è composto da una parte di presentazione generale dell'opera e da una parte descrittiva di che cosa l'opera rappresenta. SCARICA SIP, 9.66 MB

Oggetto interattivo videoclip

Cliccare su SCARICA per scaricare direttamente la risorsa.